## **<u>FWRTPEC</u>** Base Budget by Primary Expense Code ARGOS PDF Version

For a PDF version, please go to: *Finance*.*Production*.*Departmental Financial Reporting*.*Base Budget by Primary Expense Code* (*FWRTPEC*).*Dashboard* 

| Finance.Producuon.Deparumental Financial Reporting.base bu        |   |
|-------------------------------------------------------------------|---|
| Finance                                                           | ^ |
| - Production                                                      |   |
| Administrative Queries                                            |   |
| Budget Office Queries                                             |   |
| Cost Accounting                                                   |   |
| Departmental Financial Reporting                                  |   |
| Chart 9 Reporting                                                 |   |
| Chart V Crosswalk Queries                                         |   |
| Chart V Lists                                                     |   |
| Approval Queues Cheat Sheet by Level 3                            |   |
| 🕨 🚳 Approval Queues Cheat Sheet by Org                            |   |
| Approvals Routing by Approver - Chart V                           |   |
| <ul> <li>Base Budget by Primary Expense Code (FWRTPEC)</li> </ul> |   |
| Dashboard                                                         |   |
| FWRTPEC (Chart V)                                                 |   |
| FWRTPEC by Fund Type                                              |   |
| FWRTPEC Data Extract                                              |   |
|                                                                   |   |

After clicking on the Dashboard link, choose one of the banded reports at the top of the screen. The FWRTPEC (Chart V) version sorts by program code category (i.e. instruction, research, etc.) only. The FWRTPEC by Fund Type version sorts first by fund type and then by program code category:

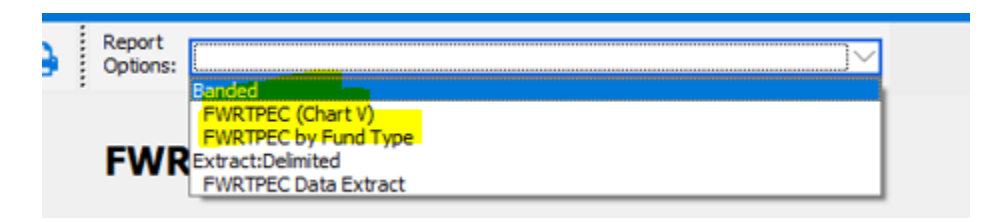

Enter the Budget ID (FY##) and your level 3 code to see everything.

| ashboard<br>ptions: |                                                                                                 | Copti                                                                                           | ort FWRTPEC by Fund Type                                                                                                    | \\                                                                                           | ] 🖻 💾 🖂 🖨                                                                                                    |                                                                                                    |
|---------------------|-------------------------------------------------------------------------------------------------|-------------------------------------------------------------------------------------------------|----------------------------------------------------------------------------------------------------|----------------------------------------------------------------------------------------------|----------------------------------------------------------------------------------------------------|----------------------------------------------------------------------------------------------------|
| Univer<br>of Ida    | rsity<br>ho                                                                                     | F                                                                                               | WRTPEC - Chart V                                                                                                    |                                                                                              |                                                                                                    |                                                                                                    |
| Budg<br>L           | et ID*: FY20<br>Level 2:<br>Level 3: 3999                                                       | ]<br>] B4                                                                                       | Phase:<br>eginning Fund Type:<br>Ending Fund Type:                                                                                        | * denotes a<br>report by Fur<br>beginning an<br>through 10).<br>This report c                | required parameter. When running<br>nd Type, values are required for<br>d end (i.e. 10 through 16, or 10<br>an take several minutes to run. |                                                                                                    |
| R                   | Banded Report Delive                                                                            | ery Options & Descriptions                                                                      | R P P P Phat the report will look like when printed.                                                                                      |                                                                                              | -                                                                                                    | Preparing X<br>12 records processed ata Extract under Report Op                                                                                                 |
|                     | Save: This delivery opt<br>up that will display the p<br>PDF settings for your re<br>specified. | ion allows the user to save the orogress of the report export proport output. No adjustments ar | report output to your local hard drive. In a<br>ocess. At the end of the export process, a<br>e necessary, you can just click "Ok" to com | Banded report, this will be in<br>PDF Setup window will open<br>uplete the process and a PDF | n a pdf format. A window will open<br>up where you can personalize the<br>will download to the directory you                                | Cancel (Disk) icon to save the reportive.<br>Jer the list of recently open<br>select 'Open Other Workbooks'                                                     |
|                     | Email: This delivery opt<br>the recipient receives th                                           | tion allows you to email the rep<br>e email, it will show up as thou                            | ort directly to a specified email address. Y<br>gh it was emailed directly from your @uida                                                | ou can also enter a message<br>ho.edu email.                                                 | , although it is not required. When                                                                                                    | <ol> <li>Select 'Browse' under previously searched dire</li> <li>Locate your output results on your hard drive of</li> </ol>                                    |
| ₽                   | Print: This delivery opti<br>report, please contact y                                           | on allows you to print the outpu<br>our local TSP.                                              | t results directly from Argos, bypassing the                                                                                              | e download process. Should                                                                   | Processing. Please Wait.                                                                                                    | S:Drive<br>7. Just above the 'Open' and 'Cancel' buttons, cha<br>default option 'All Excel Files' to 'All Files'. You sh<br>he able to see your output results. |

Click on the disk icon at the top of the screen to save the report or on the email icon to have it emailed to you. Once you click on "Save" or "Send", Argos will start generating your report which will take a few minutes.

|                                                   | 6. Locate your output results<br>S:Drive                                                          |
|---------------------------------------------------|---------------------------------------------------------------------------------------------------|
| Processing. Please Wait.                          | 7. Just above the 'Open' and<br>default option 'All Excel Files'<br>be able to see your output re |
| l drive. There are no windows that open up during | 8. Select your report output<br>9. The Text Import Wizard w                                       |

Lastly the PDF Setup box will apprear. Just click okay. Your PDF should be generated.

|                                                                                                    | through 10).<br>This report car                                        | n take several minutes to run.                                                                                                    |                                                                                                    |
|----------------------------------------------------------------------------------------------------|------------------------------------------------------------------------|----------------------------------------------------------------------------------------------------|----------------------------------------------------------------------------------------------------|
| -                                                                                                    | PDF Setup                                                              |                                                                                                    | rin Exce                                                                                                    |
| rinted.<br>e. In a Bandy<br>zess, a PDF S<br>to complete<br>ress. You car<br>r @uidaho.ed<br>sing the down<br>:put to your lo<br>up informing<br>a specific rec | Preferences<br>Content<br>Background<br>Advanced<br>Viewer Preferences | Preferences  Page Range  All Pages  Pages:  Enter page numbers and/or page ranges separated by commas. For example, 1,3,5-12  Use Images As Resources  Open After Create  Process After Each Page  Active HyperLinks Embed Used TrueType Fonts None  Full Subset | ta Extrac<br>(Disk) ico<br>rive.<br>Jer the lis<br>Workbooks'<br>under previo<br>but results or<br>Dpen' and 'C<br>Excel Files' to<br>r output resu<br>rt output resu<br>rt output and<br>Wizard will<br>ginal data ty<br>Click 'Next'.<br>miters' option<br>t'. |
| o select wher<br>pplication on<br>pened. For exa<br>el. It's recomm                                                                                             | imple, in most cases, a<br>lended to use the direc                     | .csv tile will by default open in as an Excel spre                                                                                                    | Click 'Finis<br>mat the da<br>adsheet.                                                                                                    |

## Here's an example of the PDF.

|                     |                                      |                  |                      |          |      |                     |                 | 2               |        |                 |                               |                               |            |                       |            |                     |
|---------------------|--------------------------------------|------------------|----------------------|----------|------|---------------------|-----------------|-----------------|--------|-----------------|-------------------------------|-------------------------------|------------|-----------------------|------------|---------------------|
| Index               | Org Title                            | Fund             | Org Prog             | Actv     | Locn | Salaries            | Fringe Benefits | Temporary Help  | Travel | Other Expense   | \$5K or > Capital<br>S Outlay | < \$5K Non-<br>Capital Outlay | Reserve    | Trustee /<br>Benefits | Transfer   | Total               |
| <u> 2020 - 3999</u> | - Col of Letters, Arts & Social Sci. |                  |                      |          |      |                     |                 |                 |        |                 |                               |                               |            |                       |            |                     |
| 10 - Gen            | eral Education                       |                  |                      |          |      |                     |                 |                 |        |                 |                               |                               |            |                       |            |                     |
| 0                   | 1 - Instruction                      |                  |                      |          |      |                     |                 |                 |        |                 |                               |                               |            |                       |            |                     |
| 671991              | Martin Institute                     | 100000           | 671 01IM             | X 671GED |      | \$184,425           | \$0             | \$0             | Ś      | 0 Ś             | 0 \$0                         | \$0                           | \$0        | \$0                   | \$0        | \$184,425           |
| 697998              | CLASS General Studies                | 100000           | 697 01I              | X 697GNL |      | \$143,104           | \$0             | \$0             | ŝ      | 0 \$            | 0 \$0                         | \$0                           | \$0        | \$0                   | \$0        | \$143,104           |
| 706937              | Lionel Hamption School of Music      | 100000           | 706 01I              | X 706GED |      | \$1,724,646         | \$0             | \$3,229         | \$     | 0 \$            | 0 \$0                         | \$0                           | \$0        | \$0                   | \$0        | \$1,727,875         |
| 710958              | Theatre Arts                         | 100000           | 710 01I              | X 710GED |      | \$658,074           | \$0             | \$4,810         | \$     | 0 \$            | 0 \$0                         | \$0                           | \$0        | \$0                   | \$0        | \$662,884           |
| 722970              | Journalism and Mass Media            | 100000           | 722 01I              | X 722GED |      | \$733,528           | \$0             | \$6,012         | \$     | 0 \$            | 0 \$0                         | \$0                           | \$0        | \$0                   | \$0        | \$739,540           |
| 722969              | Journalism and Mass Media            | 100000           | 722 01I              | X 722IPT |      | \$0                 | \$0             | \$942           | \$     | 0 \$            | 0 \$0                         | \$0                           | \$0        | \$0                   | \$0        | \$942               |
| 741972              | History                              | 100000           | 741 01I              | X 741GED |      | \$732,661           | \$0             | \$344           | \$     | 0 \$            | 0 \$0                         | \$0                           | \$0        | \$0                   | \$0        | \$733,005           |
| 787978              | Letters, Arts & Soc Sci Dean         | 100000           | 787 01I              | X 787GES |      | \$0                 | \$0             | \$0             | \$     | 0 \$462,37      | 2 \$0                         | \$0                           | \$0        | \$0                   | \$0        | \$462,372           |
| 787967              | Letters, Arts & Soc Sci Dean         | 100000           | 787 01I              | X 787MSC |      | \$318,057           | \$0             | \$0             | \$     | 0 \$            | 0 \$0                         | \$0                           | \$0        | \$0                   | \$0        | \$318,057           |
| 797990              | Anthroplology Lab                    | 100000           | 797 01D              | 2 797GED |      | \$52,000            | \$0             | \$3,207         | s      | 0 \$            | 0 \$0                         | \$0                           | \$0        | \$0                   | \$0        | \$55,207            |
| 799979              | Modern Languages & Cultures          | 100000           | 799 01IM             | X 799GED |      | \$500,788           | \$0             | \$0             | ş      | 0 ş             | 0 \$0                         | \$0                           | \$0        | \$0                   | \$0        | \$500,788           |
| 82/948              | Psychology & Communication Studies   | 100000           | 82/ 011              | X 82/PCS |      | \$1,397,456         | \$0             | \$1/3           | 5      | 0 Ş             | 0 \$0                         | \$0                           | \$0        | \$0                   | \$0        | \$1,397,629         |
| 852966              | Sociology & Anthropology             | 100000           | 852 011              | X 852GED |      | \$1,021,432         | \$0             | \$0             | ş      | 0 Ş             | 0 \$0                         | \$0                           | \$0        | \$0                   | \$0        | \$1,021,432         |
| 8659/6              | English                              | 100000           | 865 0110             | X 865WRU |      | \$U<br>6115 200     | \$U             | \$3,056         | Ş      | U Ş             | 0 \$0                         | \$U<br>\$0                    | \$0        | \$0                   | \$0        | \$3,056             |
| 0039/3              | English                              | 100000           | 005 UIII<br>965 01TA |          |      | \$115,200           | \$0<br>¢0       | \$0<br>¢720     | ş      | 0 \$50,00       | 10 ŞU<br>10 ¢0                | \$0<br>¢0                     | \$0<br>\$0 | \$0<br>¢0             | \$0<br>¢0  | \$145,206           |
| 902002              | English<br>Relitics and Philosophy   | 100000           | 005 UIII<br>902 0110 | N 003GED |      | \$1,556,110         | \$0<br>¢0       | \$750<br>és 447 | \$     | U 3             | 0 ŞU                          | \$0<br>¢0                     | \$0<br>\$0 | \$0<br>¢0             | \$0<br>¢0  | \$1,558,840         |
| 053552              | Folicies and Fhilosophy              | 100000           | 095 011              | N 095GLD |      | \$1,007,305         | 30              | \$J,TT          | ş      | v ş             | -0 -30                        | 30                            | 50         | 50                    | şu         | \$1,015,050         |
|                     |                                      | Total - I        | nstruction           |          |      | \$10,147,076        | \$0             | \$27,950        | \$     | 0 \$492,37      | 2 \$0                         | \$0                           | \$0        | \$0                   | \$0        | \$10,667,398        |
| 0                   | 4 - Academic Support                 |                  |                      |          |      |                     |                 |                 |        |                 |                               |                               |            |                       |            |                     |
| 787981              | Letters, Arts & Soc Sci Dean         | 100000           | 787 04D              | A 787ADM |      | \$572,616           | \$0             | \$2,616         | Ś      | 0 ś             | 0 \$0                         | \$0                           | \$0        | \$0                   | \$0        | \$575,232           |
| 787979              | Letters, Arts & Soc Sci Dean         | 100000           | 787 04A              | C 787CSU |      | \$70,000            | \$0             | \$0             | \$     | 0 \$            | 0 \$0                         | \$0                           | \$0        | \$0                   | \$0        | \$70,000            |
|                     |                                      | Total - A        | Academic Su          | oport    |      | \$642,616           | \$0             | \$2,616         | \$     | 0 \$            | 0 \$0                         | \$0                           | \$0        | \$0                   | \$0        | \$645,232           |
|                     |                                      | <u>Total - C</u> | General Educ         | ation    |      | <u>\$10,789,692</u> | <u>\$0</u>      | <u>\$30,566</u> | 5      | <u>\$492,37</u> | 2 <u>\$0</u>                  | <u>\$0</u>                    | <u>\$0</u> | <u>\$0</u>            | <u>\$0</u> | <u>\$11,312,630</u> |
|                     |                                      |                  |                      |          |      |                     |                 |                 |        |                 |                               |                               |            |                       |            |                     |
| Total - Col         | l of Letters, Arts & Social Sci.     |                  |                      |          |      | \$10,789,692        | \$0             | \$30,566        | \$     | 9 \$492,37      | 2 \$0                         | \$0                           | \$0        | \$0                   | \$0        | \$11,312,630        |
| Grand               | Total:                               |                  |                      |          |      | \$10,789,692        | \$0             | \$30,566        | \$     | 0 \$492,37      | 2 \$0                         | \$0                           | \$0        | \$0                   | \$0        | \$11,312,630        |
|                     |                                      |                  |                      |          |      |                     |                 |                 |        |                 |                               |                               |            |                       |            |                     |

## Detail of Budget Allocations - By Fund Type 2019-JUL-01 through 2020-JUN-30

Page 1